# Getting Started: Create A New Business Sub User

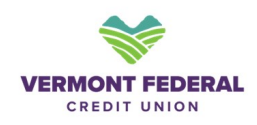

## **Create A New Business Sub User**

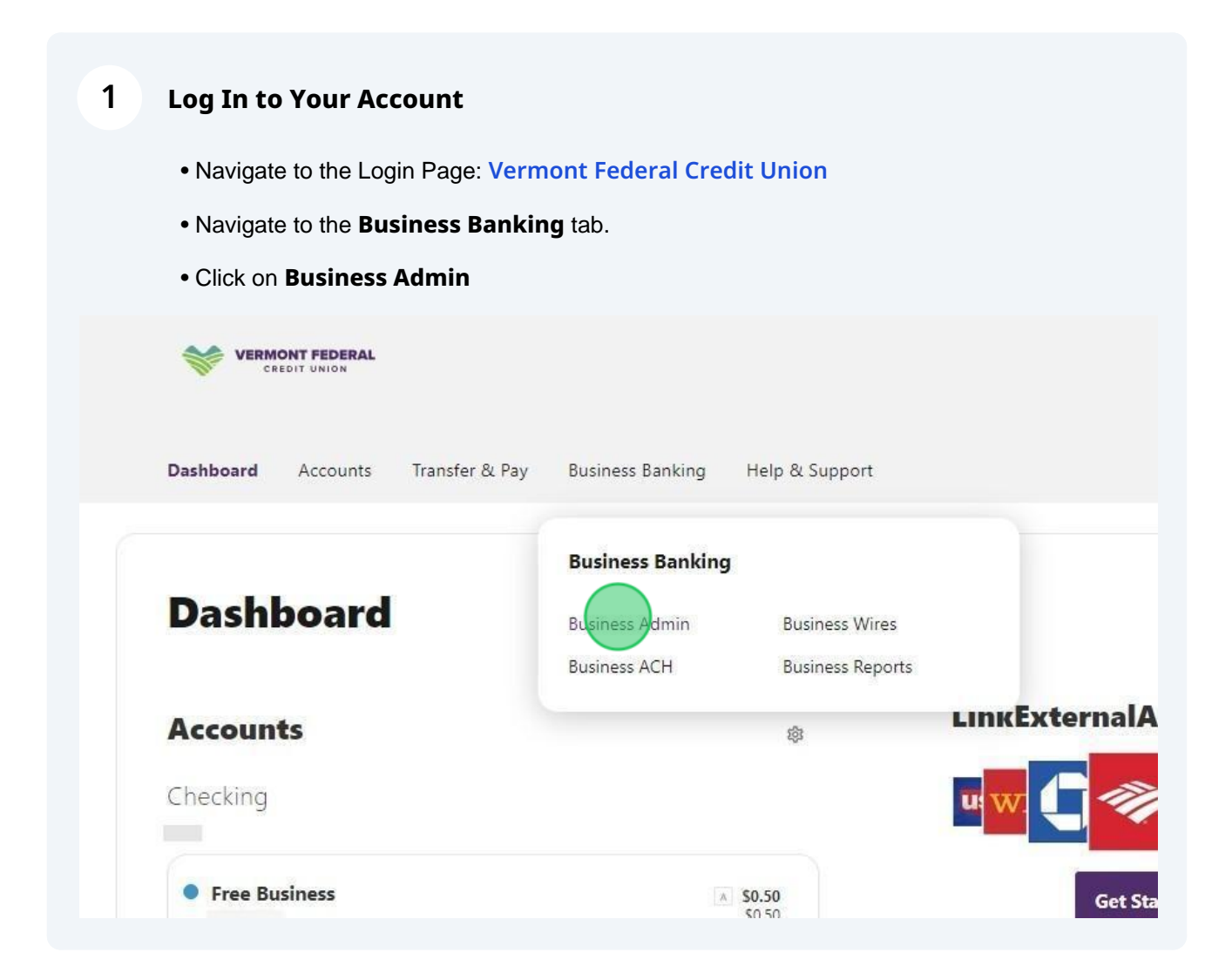

#### 2 Adding New Business Users

- Click the Users tab
- Click the + button to Add a New User

| VERMONT FEDERAL<br>CREDIT UNION               |               |                                      |                             |                |   |
|-----------------------------------------------|---------------|--------------------------------------|-----------------------------|----------------|---|
| Dashboard Accounts Transfer & Pay             | Business Bank | king Help & Supp                     | port                        |                |   |
| Business Admin<br>Authorizations Payers Users |               |                                      |                             |                | 1 |
| All Users                                     |               |                                      | Q Search By Name (F         | First Or Last) | + |
| USER                                          | ACCOUNTS      | PAYMENT TYPES                        |                             | STATUS         |   |
| 💄 Shoshanna Grunwald                          | 2             | ACH Collections<br>External Transfer | , Internal Transfers,<br>rs | ACTIVE         |   |
|                                               |               |                                      |                             |                |   |
|                                               |               |                                      |                             |                |   |
|                                               |               |                                      |                             |                |   |
|                                               |               |                                      |                             |                |   |
|                                               |               |                                      |                             |                |   |

#### **3** Adding New Business Users

- Select the New User option
- Then click the **Next** button

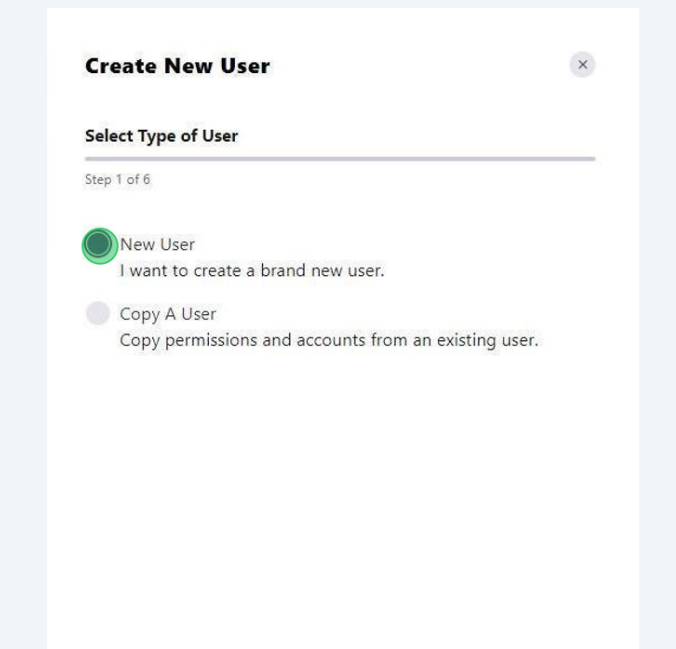

**Warning!** You will need to verify that the username is not already in use. You do this by entering the text of the username, then pressing the arrow on the right side of the field. If you do not complete this step the "Next" button will not be selectable and you will not be able to move forward in the process.

### Username

/!\

Username test123a

Check username availability

## 5 Adding New Business Users

- Fill out all Required fields
- Fill out any **Optional** fields if needed
- Click the **Next** button

| Username<br>test321  |       | $\odot$   |
|----------------------|-------|-----------|
| Username available   |       |           |
| Address              |       |           |
| Address 1 (Optional) |       |           |
|                      |       | 0/30      |
| Address 2 (Optional) |       |           |
|                      |       | 0 / 30    |
| City (Optional)      |       |           |
|                      |       |           |
|                      | INEXT | Let's tal |

#### 6 Setting Business User Permissions

- Select which permissions are applicable to your user using the sider buttons
- If all the permissions in a section apply, you can use the Select All button

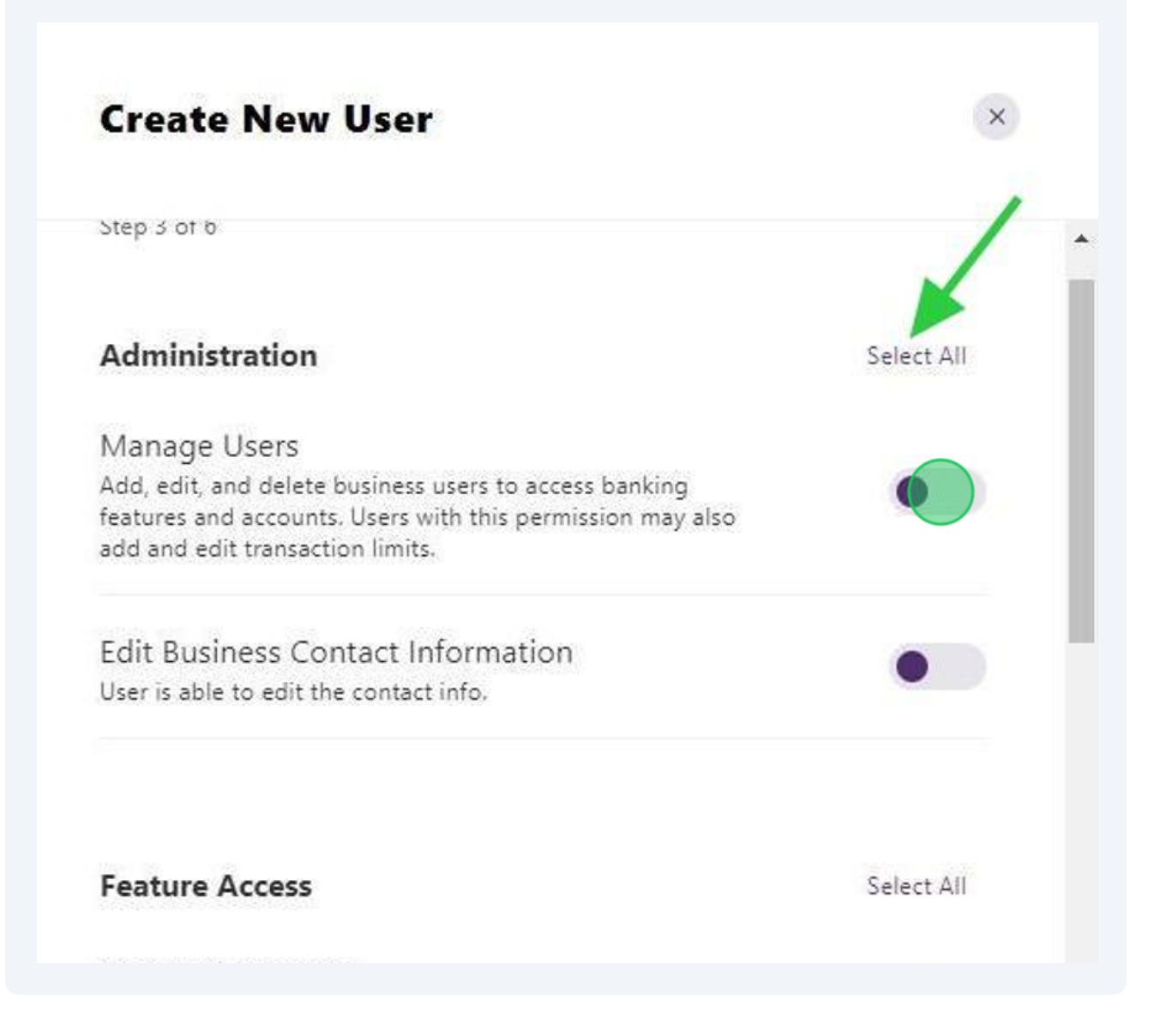

#### 7 Setting Business User Access Levels

- No Access User cannot make actions
- Submit User can submit transfers
- Authorize User can authorize transfers
- Submit & Authorize User can submit and authorize transfers

# Internal Transfers

Close

| Select Access Level<br>No Access | ^ |
|----------------------------------|---|
| No Access                        |   |
| Submit                           |   |
| Authorize                        |   |
| Submit & Authorize               |   |

7

#### 8 Setting Business User Limits

- Users with **Submission** and **Authorization** access require limits to be set
- Limits are set **Daily**, **Weekly**, and **Monthly**
- You can also require Dual Authorization

| Internal T                                    | ransfers                                    | Close                  |
|-----------------------------------------------|---------------------------------------------|------------------------|
| Select Access Level<br>Submit & Autho         | orize                                       | ~                      |
| Limits                                        |                                             |                        |
| Submit Up to<br>The maximum limits thi        | s user w <mark>ill</mark> be able to submit |                        |
| Daily<br>\$1,000.00                           | Weekly<br>\$5,000.00                        | Monthly<br>\$10,000.00 |
| Dual Authorization<br>Require approval on all | n Above<br>submissions above a specified    | amount                 |
| Authorize Up to<br>The maximum limit this     | user will be able to authorize              |                        |
| Daily                                         | Weekly                                      | Monthly                |

### 9 Setting Business User Limits

• Note: The system will display a warning message if you fill out limits left to right as **Daily** limits cannot be lower than **Weekly** or **monthly** limits

• This message will clear once all fields have been properly defined

• Once you have defined all applicable limits select Apply

| Submit Up to                                                                                             |                                                                                                    |                        |         |
|----------------------------------------------------------------------------------------------------|----------------------------------------------------------------------------------------------------|------------------------|---------|
| The maximum limits t                                                                                     | his user will be able to submit                                                                      | 1                      |         |
| () Submission                                                                                            | n Limits                                                                                             |                        |         |
| Weekly mu                                                                                                | ist be less than or equal to                                                                         | monthly.               |         |
| Daily<br>\$1,000.00                                                                                      | Weekly<br>\$5,000.00                                                                                 | Monthly<br>\$10,000.00 |         |
|                                                                                                    |                                                                                                    |                        |         |
|                                                                                                    | 22                                                                                                   |                        |         |
| Dual Authorizatio<br>Require approval on a                                                               | on Above<br>III submissions above a specifi                                                          | ed amount              |         |
| Dual Authorizatio                                                                                        | on Above<br>III submissions above a specifi                                                          | ed amount              |         |
| Dual Authorizatic<br>Require approval on a<br>Authorize Up to<br>The maximum limit th                    | on Above<br>III submissions above a specifi<br>is user will be able to authoriz                      | ed amount              |         |
| Dual Authorizatic<br>Require approval on a<br>Authorize Up to<br>The maximum limit th<br>Daily<br>\$0.00 | on Above<br>Il submissions above a specifi<br>is user will be able to authoriz<br>Weekly<br>\$0.00   | e Monthly<br>\$0.00    |         |
| Dual Authorizatic<br>Require approval on a<br>Authorize Up to<br>The maximum limit th<br>Daily<br>\$0.00 | on Above<br>III submissions above a specific<br>is user will be able to authoriz<br>Weekly<br>\$0.00 | e<br>Monthly<br>\$0.00 |         |
| Dual Authorizatic<br>Require approval on a<br>Authorize Up to<br>The maximum limit th<br>Daily<br>\$0.00 | on Above<br>Il submissions above a specifi<br>is user will be able to authoriz<br>Weekly<br>\$0.00   | e Monthly<br>\$0.00    |         |
| Dual Authorizatio<br>Require approval on a<br>Authorize Up to<br>The maximum limit th<br>Daily<br>\$0.00 | on Above<br>Il submissions above a specifi<br>is user will be able to authonz<br>Weekly<br>\$0.00    | e Monthly<br>\$0.00    | et's ta |

### 10 Setting Business User Limits

Once you have selected all applicable permissions select Next

using NACHA or .csv files.

Receivables

Remote Deposit Capture Ability to capture deposits. Unselect All

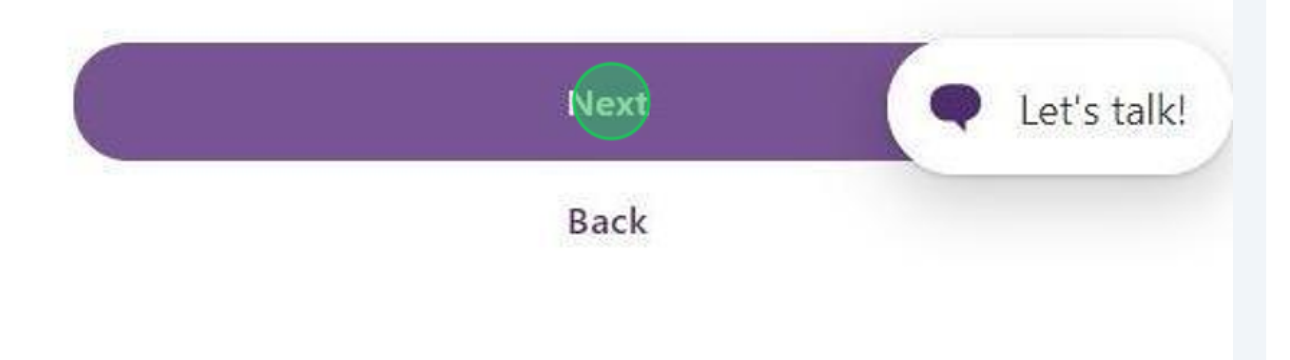

## 11 Adding Users to Business Accounts

• Next you will need to grant the user access to the individual accounts that they will need.

| itep 4 of 6                  |                           |
|------------------------------|---------------------------|
| /ou have added 0 accounts to | Add at least one account. |
| + Select Accounts            |                           |
|                              |                           |

#### 12 Adding Users to Business Accounts

- Select all the accounts the user should have access to
- Once complete, click Select Accounts

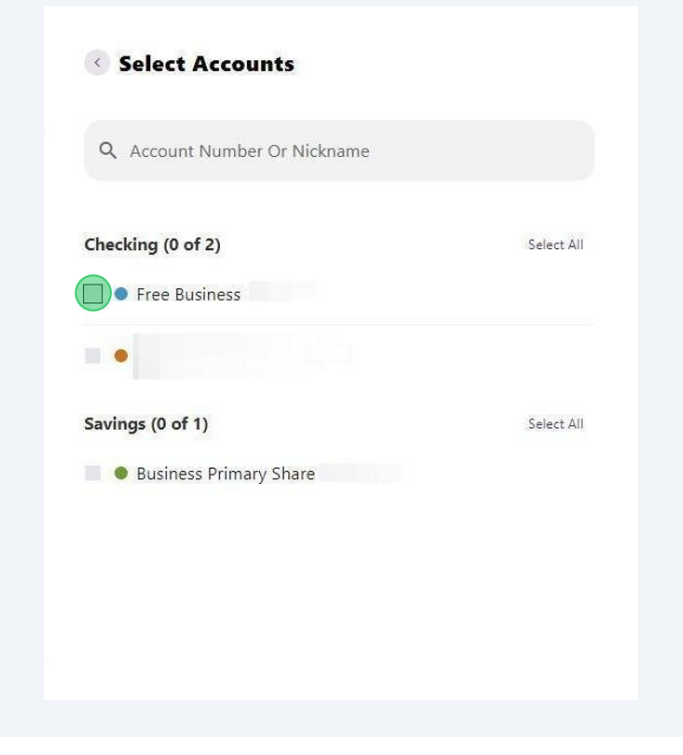

### 13 Adding Users to Business Accounts

- Select all the accounts the user should have access to
- Once Complete, click Select Accounts
- Note: The number in parenthesis indicates how many accounts you selected

| Select Accounts              |              |
|------------------------------|--------------|
| Q Account Number Or Nickname |              |
| Checking (2 of 2)            | Unselect All |
| Free Business *****7410      |              |
| Mountain Traders *****0798   |              |
| Savings (1 of 1)             | Unselect All |
|                              |              |
|                              |              |
|                              |              |
|                              |              |
|                              |              |
| 1                            |              |
| Select Accounts (3)          | • Let's tall |
| Back                         |              |

#### 14 Setting Business Account Permissions

- · Select the account permissions using the sider buttons
- If all the permissions in a section apply, you can use the Select All button
- Once complete, click Next

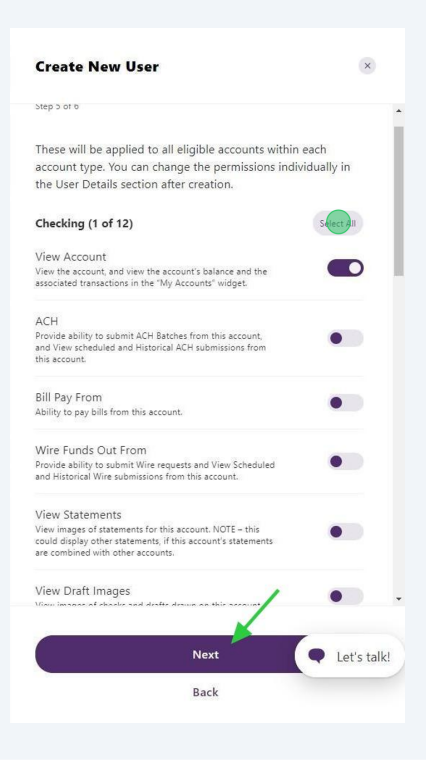

(i) **Tip!** You can change the permissions for accounts individually in the **User Details** section after you have finished creating the user's account.

### 15 Creating a New Business User

- Review all user account information
- Select the pencil icon next to any section if you need to make updates
- Select **Submit** when complete

| Address                |        |              |
|------------------------|--------|--------------|
| No address             |        |              |
| Primary Phone Number   |        |              |
| No phone number        |        |              |
| Secondary Phone Number |        |              |
| No phone number        |        |              |
| Permissions            |        | ľ            |
|                        | Submit | • Let's tall |
|                        | Back   |              |

### 16 Verifying Your Identity

- Click "Send Code"
- This will send the master user a two-factor authentication code to verify
- Select either Email or Call

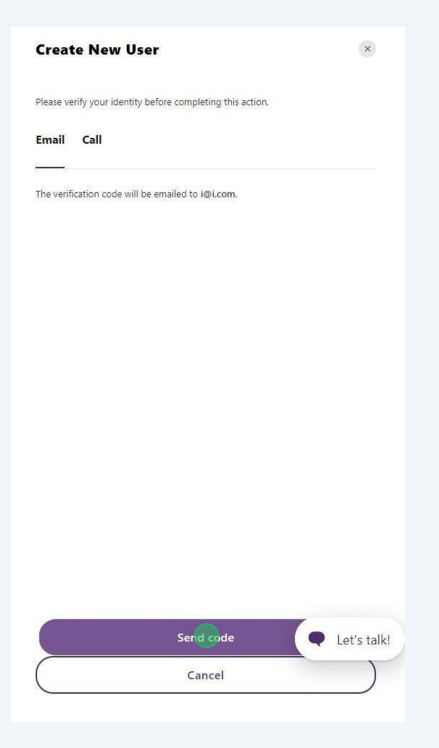

## 17 Verifying Your Identity

- Enter the code that was sent to via Email or Call
- If you have an issue, can click **Resend Code**
- Once complete, click **Verify**

| Create New Us                   | ier                            | ×             |
|---------------------------------|--------------------------------|---------------|
| Please verify your identity     | before completing this action. |               |
| Email Call                      |                                |               |
| The code will expire in 5 minut | es.                            |               |
| Enter code                      |                                |               |
|                                 |                                |               |
| Resend Code                     |                                |               |
|                                 |                                |               |
|                                 |                                |               |
|                                 |                                |               |
|                                 |                                |               |
|                                 |                                |               |
|                                 |                                |               |
|                                 |                                |               |
|                                 |                                |               |
|                                 | 1                              |               |
|                                 |                                |               |
|                                 |                                |               |
|                                 |                                |               |
|                                 | Verify                         | • Let's talk! |

#### **18** Reviewing New Business Users

(i)

- Click View Details to navigate directly to the new user's account
- Click **Done** if you are finished creating the account.

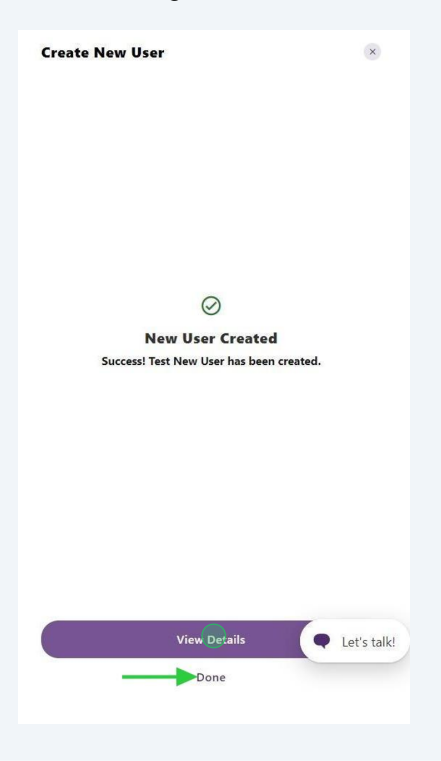

**Tip!** If you need to change the permissions for accounts individually use the view details section here, which selects the user you just created. Alternatively, if you need to do this at any time after user setup you can navigate to **Business Banking > Business Admin > Users > Select User's Name > Account Access.** 

## Copy An Existing User to Make A New User

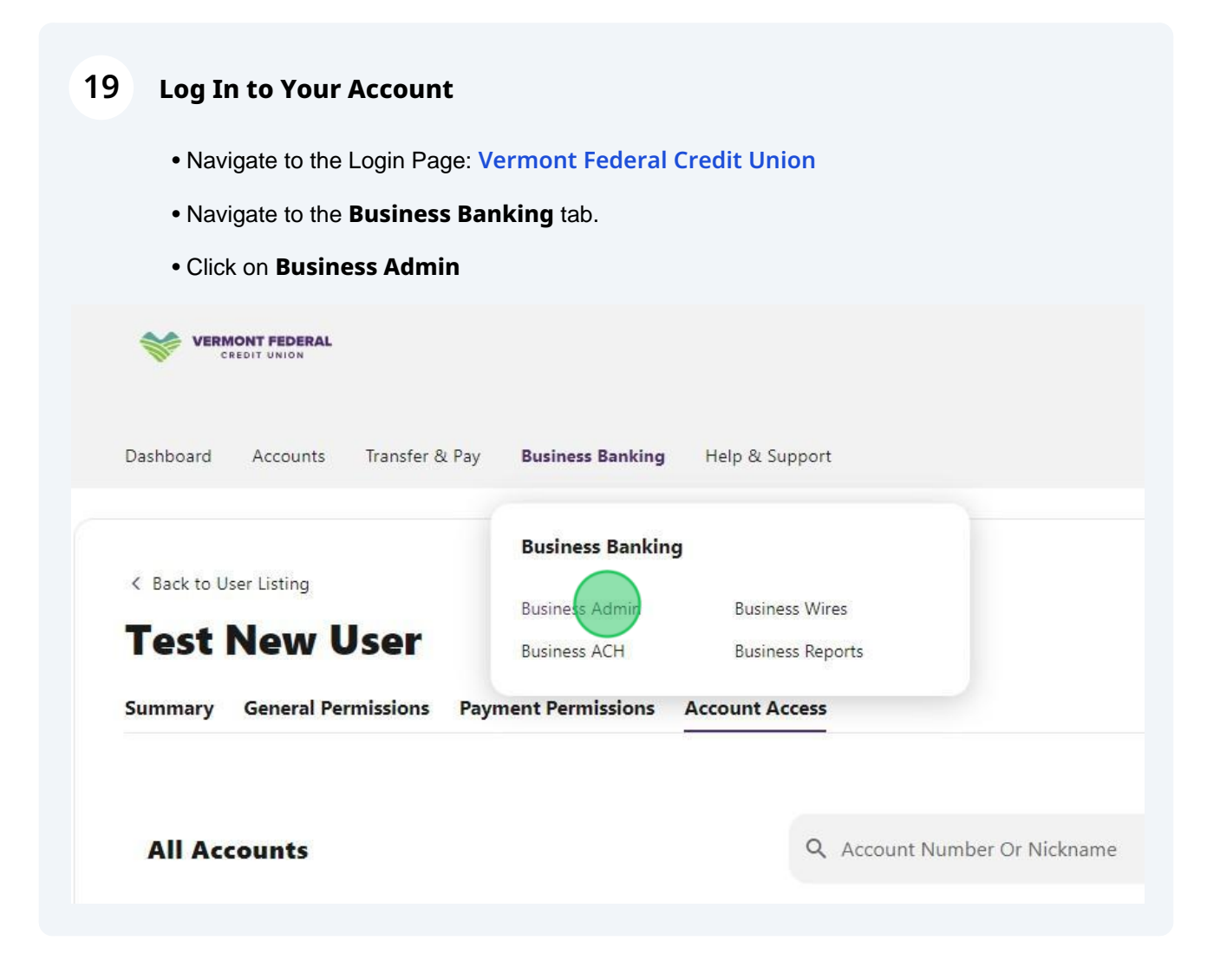

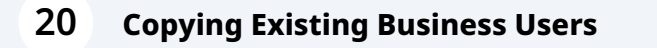

- Click the **Users** tab
- Click the + button to Copy a User

| Dashboard          | Accounts | Transfer & Pay  | Business Banking | Help & Support |  |
|--------------------|----------|-----------------|------------------|----------------|--|
| Busin              | ness A   | dmin<br>s Users |                  |                |  |
| Authorization R    | equests  |                 |                  |                |  |
| ACH                |          | Sor             | By: Date         | × † +          |  |
| External Transfers |          |                 |                  |                |  |
| Internal Transfers |          | DAT             | ACCOUNTS         |                |  |
| Wires              |          | PEN             | DING REQUESTS    |                |  |

### 21 Copying Existing Business Users

- Select the Copy a User option
- Then click the Next button

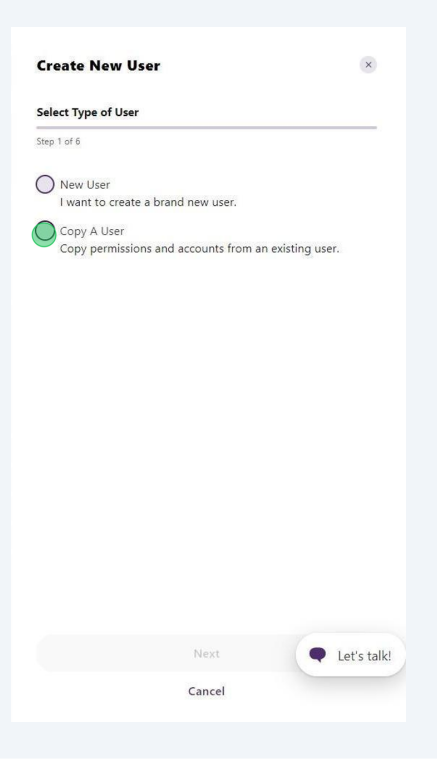

### 22 Copying Existing Business Users

- Select the Copy a User option
- Select the user you would like to copy from the dropdown menu
- Then click the **Next** button

| New User                                       |         |
|------------------------------------------------|---------|
| I want to create a brand new user.             |         |
| Copy A User                                    |         |
| Copy permissions and accounts from an existing | g user. |
| Select a user to copy                          | ~       |
| What permissions do you want from this user?   |         |
| Permissions & Limits                           |         |
| Account Access                                 |         |
|                                                |         |

### 23 Copying User Permissions, Limits, & Access

• Select if you would like to copy **Permissions & Limits** and/or **Account Access** of the selected user.

• Click Next

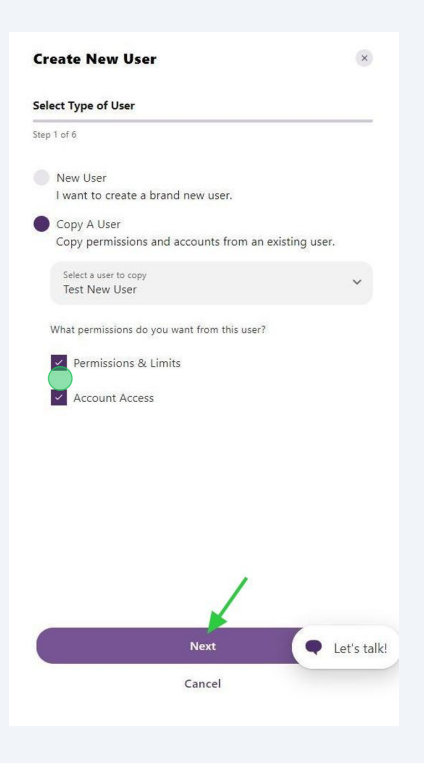

## 24 Copying Existing Business Users

• The only required fields you will need to fill out for a copied user are **First Name**, **Last Name**, and **Username** 

| Secondary Phone Num   | ber (Optional) |            |
|-----------------------|----------------|------------|
| Office Phone Number ( | Optional)      |            |
| Username              |                |            |
| Username              |                |            |
|                       |                |            |
|                       | Next           | Let's talk |
|                       | Back           |            |

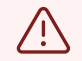

**Warning!** You will need to verify that the username is not already in use. You do this by entering the text of the username, then pressing the arrow on the right side of the field. If you do not complete this step the **Next** button will not be selectable and you will not be able to move forward in the process.

## Username

Username test123a

Check username availability

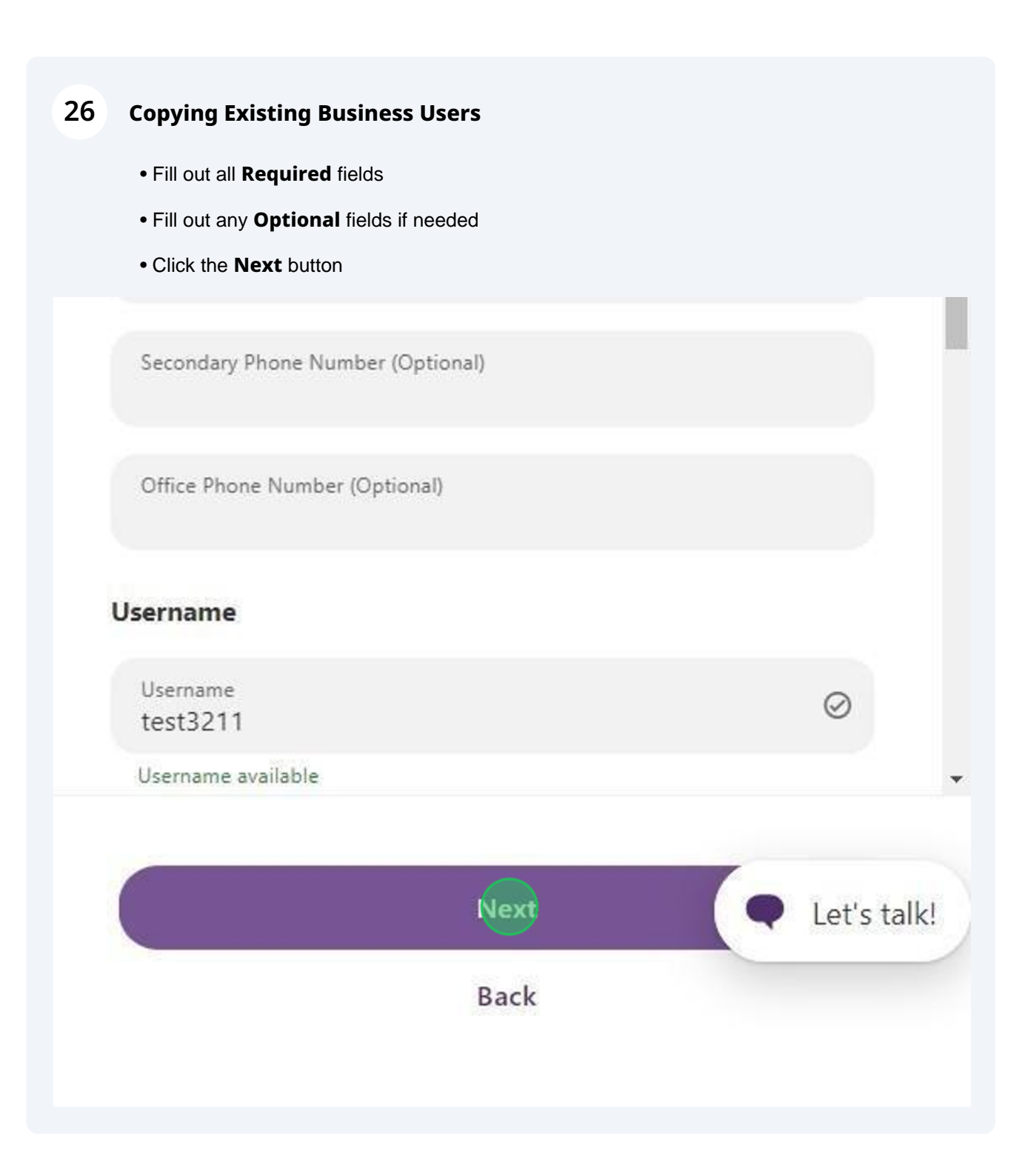

## 27 Setting Copied User Permissions

- Review the user permissions and make any necessary changes
- Then select Next

| Edit Business Contact Information<br>User is able to edit the contact info. |              |
|-----------------------------------------------------------------------------|--------------|
| Feature Access                                                              | Unselect All |
| View eDocuments                                                             |              |
| View statements, notices, tax forms, and annual creasummary.                | dit card     |
| Access Card Management                                                      |              |
| Ability to manage card.                                                     |              |
| View Account Analysis Statements                                            |              |
| Ability to view analysis statements.                                        |              |
| External Account Aggregation                                                |              |
| Allows a sun liser to anorenate external accounts to                        | , VIEW       |
| Next                                                                        | Let's talk   |
| Back                                                                        |              |
|                                                                             |              |
|                                                                             |              |

#### 28 Adding Copied Users to Business Accounts

- Update any account access by clicking Add/Remove Accounts
- Then select Next

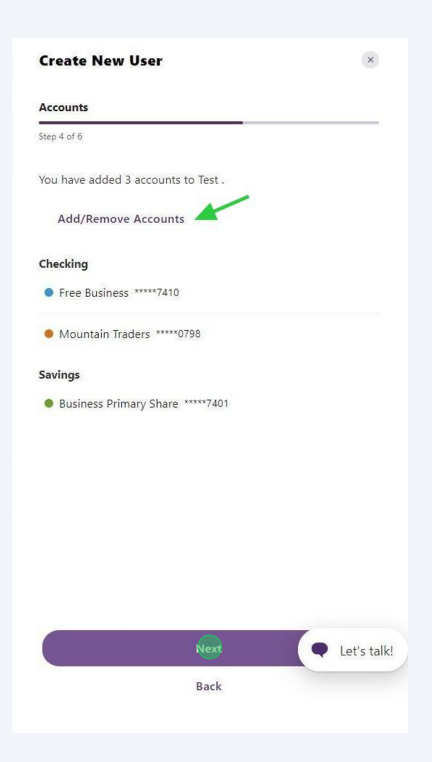

## 29 Setting Business Account Permissions

- Make any necessary updates to the account permissions.
- Once complete, click **Next**

| Checking (12 of 12)                                                                                             |                                                  | Unselect All |
|----------------------------------------------------------------------------------------------------|--------------------------------------------------|--------------|
| View Account                                                                                                    |                                                  |              |
| View the account, and view the acc<br>associated transactions in the "My                                        | count's balance and the<br>Accounts" widget.     |              |
| ACH                                                                                                    |                                                  |              |
| Provide ability to submit ACH Batc<br>and View scheduled and Historical<br>this account.                        | hes from this account,<br>ACH submissions from   |              |
| Bill Pay From                                                                                                   |                                                  |              |
| Ability to pay bills from this account                                                                          | nt.                                              |              |
| Wire Funds Out From                                                                                             |                                                  |              |
| Provide ability to submit Wire requ<br>and Historical Wire submissions fro                                      | ests and View Scheduled<br>om this account.      |              |
| View Statements                                                                                                 |                                                  |              |
| View images of statements for this<br>could display other statements, if t<br>are combined with other accounts. | account. NOTE – this<br>his account's statements |              |
|                                                                                                    | Next                                             | • Let's ta   |

### 30 Copying a Business User

- Review all user account information
- Select the pencil icon next to any section if you need to make updates
- Select Submit when complete

No address

Primary Phone Number No phone number

Secondary Phone Number No phone number

# Permissions

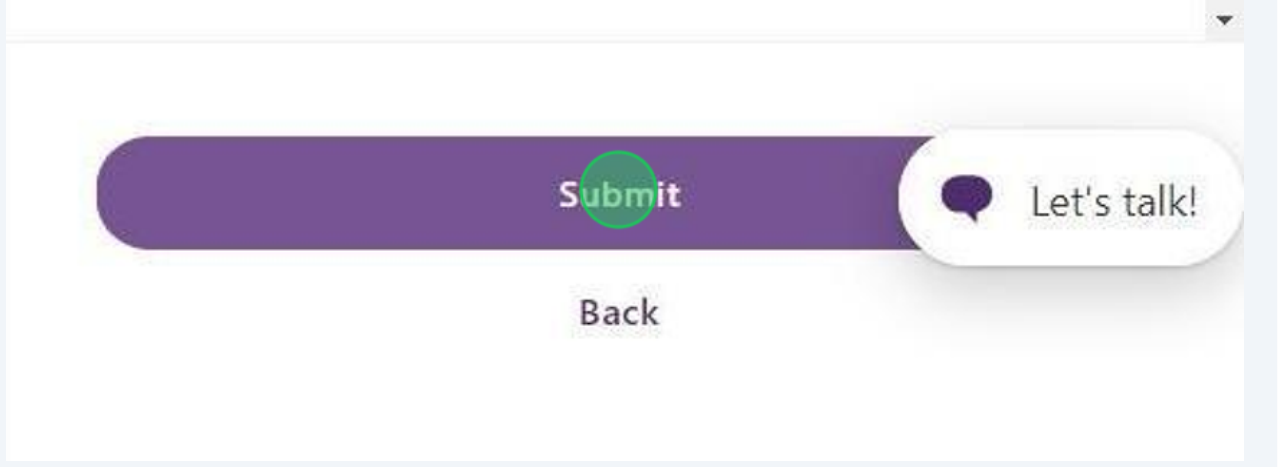

### **31** Reviewing Copied Business Users

(i)

- Click View Details to navigate directly to the new user's account
- Click **Done** if you are finished creating the account.

| View Details | • Let's talk! |
|--------------|---------------|
| Done         |               |
|              |               |

**Tip!** If you need to change the permissions for accounts individually use the view details section here, which selects the user you just created. Alternatively, if you need to do this at any time after user setup you can navigate to **Business Banking > Business Admin > Users > Select User's Name > Account Access.**